## **Remove User Access in SailPoint IIQ**

To remove OTCnet user access, complete the following steps:

- 1. At the top left of left of the application, select the Hamburger Menu to display the options.
- 2. Select the Manage Access option, then select Manage User Access.
- 3. Search for the user by typing their **email address** and select the **Search** button (blue magnifying glass) as shown in Figure 1.
- 4. Select the **checkmark** to the left of the user's **email address** in the returned search result, then select **Next** at the bottom of the page.

| SailPoint                                                                                                    |                                                                                  |
|----------------------------------------------------------------------------------------------------|----------------------------------------------------------------------------------|
| 📰 Home My Work -                                                                                                    | B 🔺                                                                              |
| Manage User Access                                                                                                    |                                                                                  |
| 1 Select Users<br>Tirel and release course for whom you wave to manage access.                                                   | 2 Manage Access<br>Add access for the cases you've selected. 3 Review and Submit |
| jane.doe@example.com                                                                                                    | Q Titters 🗸                                                                      |
| Memities Selected: None           Jane.doe@example.com           Usemame:         (3368:27-c2ce-4cas-97d)-c5ed8a           s2x16 | Showing 1-1 of 1                                                                 |

Figure 1: Search Users Screen

 Select Remove Access as shown in Figure 2. Then select the Magnifying Glass icon to the right of the text box to return all currently assigned HLOs or roles for the selected user. Select Next.

| Figure 2: | Remove | User | Access | Screen |
|-----------|--------|------|--------|--------|
|-----------|--------|------|--------|--------|

| @SailPoint                                                         |                                                                                 |                                                                |                                                                             |  |
|--------------------------------------------------------------------|---------------------------------------------------------------------------------|----------------------------------------------------------------|-----------------------------------------------------------------------------|--|
| 📰 Home My Work 🗸                                                   |                                                                                 |                                                                | U 🔔 appdeo@test.com                                                         |  |
| 1 Select Users<br>Find and select users for wh                     | om you want to manage access.                                                   | 2 Manage Access<br>Add access for the users you've selected.   | <b>3</b> Review and Submit<br>Look over your selections and confirm.        |  |
|                                                                    | Add Access                                                                      |                                                                | Remove Access ()                                                            |  |
|                                                                    | Search Current Access                                                           |                                                                | T Filters V                                                                 |  |
| Identities Selected: jane.doe@exam                                 | ple.com                                                                         | Showing 1-4 of 4                                               |                                                                             |  |
| caiaUser                                                           |                                                                                 |                                                                |                                                                             |  |
| Type: Entitlement Application<br>ications,ou=Department of the Tre | a: CAIA Directory <b>Attribute</b> : objectCla<br>easury.o=U.S. Government,c=US | ss Account: jane.doe $@$ example.com Native Identifier: cn=633 | 36db27-c2ce-4caa-97d3-c6ed8ae7e1f5,ou=Integration,ou=Users,ou=Treasury Appl |  |
| ECP-Administration-E                                               | CP Customer Service                                                             |                                                                | Details                                                                     |  |
| ·                                                                  |                                                                                 | Previous                                                       |                                                                             |  |

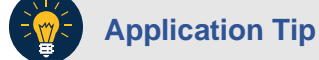

The requestor will only be able to remove **HLOs or roles** that they are authorized to manage.

6. Review the information to confirm the removal as shown in Figure 3. You may add any comments using the **voice bubble** on the right side. Then select the **Submit** button to confirm the changes.

| @SailPoint                                                                  |                                                              |                                 |
|-----------------------------------------------------------------------------|--------------------------------------------------------------|---------------------------------|
| 🗮 Home My Work -                                                            |                                                              | U 🔔 appdeo@test.com             |
| Manage User Access                                                          |                                                              | • Help                          |
| 1 Select Users<br>Find and select users for whom you want to manage access. | 2 Manage Access<br>Add access for the users you've selected. | 3 Review and Submit Okor Submit |
| Identities Selected: jane.doe@example.com                                   |                                                              |                                 |
| Remove Access 1                                                             |                                                              |                                 |
| ECP-Administration-ECP Customer Service Type: Role Owner: AppISSO-ECP       |                                                              | Details                         |
|                                                                             |                                                              |                                 |
|                                                                             |                                                              |                                 |
|                                                                             | Previous Cancel Submit                                       |                                 |

## Figure 3: Review and Submit Remove Access Screen

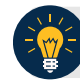

## **Application Tip**

If the information is incorrect, select the **Previous** button to modify the removal.